## Sposób połączenia kamer EIFLEX z rejestratorami BCS Point

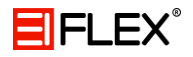

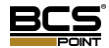

Aby podłączyć kamery do rejestratora należy wykonać kilka prostych kroków.

## 1. Menu kamer IP

Upewnij się, że rejestrator widzi kamery. Można to zrobić wchodząć w menu -> kamera IP.

|              |               |           |             |            | Menu          |              |        |                 |            |
|--------------|---------------|-----------|-------------|------------|---------------|--------------|--------|-----------------|------------|
|              | Kamera IP 🔷 > | Kamera IP |             |            |               |              |        |                 |            |
|              |               | Kamera    | Dodaj /Usuń | Status     | Adres IP      | ID kamery    | Edycja | Nazwa           | Za. ^      |
| Kopia        | Kodowanie     | 🗆 D1      | -           | (C)1       | 193.168.0.2   | 1            | 1      | IP Camera 01    | 1          |
|              | OSD           | 🗆 D2      | -           | <b>111</b> | 193.168.0.3   | 1            | 1      | IP Camera 02    | /          |
|              |               | 🗆 D3      | _           | <b>101</b> | 193.168.0.4   | 1            | 1      | IP Camera 03    | /          |
| Pacana       | Obraz         | 🗆 D4      | _           | <b>111</b> | 193.168.0.5   | 1            | 1      | IP Camera 04    | /          |
| Ręczne       | Maski Pryw.   | 🗆 D5      | -           | <b>11</b>  | 193.168.0.6   | 1            | 1      | IP Camera 05    | /          |
|              |               | 🗆 D6      | -           | <b>1</b>   | 193.168.0.7   | 1            | 1      | IP Camera 06    | /          |
| 1 <b>1 1</b> | Zdjęcie       | 🗆 D7      | -           | (D)        | 193.168.0.8   | 1            | 1      | IP Camera 07    |            |
| System       |               | 🗆 D8      | -           | (E)1       | 193.168.0.9   | 1            | 1      | IP Camera 08    | -          |
|              |               |           | 0           | -          | 192.168.10.94 |              | -      |                 | -          |
|              |               |           | 0           | -          | 192.168.10.96 |              | _      |                 | -          |
|              |               | _         | 0           | -          | 193.168.0.2   |              | -      |                 | -          |
| Wagazyn      |               |           | 0           | -          | 193.168.0.3   |              | —      |                 | -          |
|              |               |           | 0           | -          | 193.168.0.4   |              | -      |                 | -          |
|              |               |           | 0           | -          | 193.168.0.5   |              | _      |                 | -          |
| Alarm        |               |           | 0           | -          | 193.168.0.6   |              | -      |                 | -          |
|              |               | 4         |             |            |               |              |        |                 | <b>b v</b> |
|              |               |           |             |            | 6             |              |        |                 |            |
|              |               |           |             |            |               |              |        |                 |            |
| Kamera IP    |               |           |             |            |               |              |        |                 |            |
|              |               |           |             |            |               |              |        |                 |            |
| <b>O</b>     |               |           |             |            |               |              |        |                 |            |
| Utrzym.      |               |           |             |            |               |              |        |                 |            |
|              |               |           |             |            |               |              |        |                 |            |
| <b>O</b>     |               |           |             |            |               |              |        |                 |            |
|              |               |           |             |            |               |              |        |                 |            |
| Wyłącz       |               |           |             |            |               |              |        |                 |            |
|              |               |           |             |            |               |              |        |                 |            |
|              |               | Odświ     | eż Sz       | ukaj       | Usuń          | Dodaj jednym | Doda   | j ręcznie 🛛 🛛 V | Vróć       |
|              |               |           |             |            |               |              |        |                 |            |

Kamery IP

## 2. Dodawanie kamer

Jeżeli kamery zostały wykryte przez rejestrator to w bardzo łatwy sposób można je przypisać do kanałów. Należy zaznaczyć kanał a następnie nacisnąć ikonkę w kolumnie edycji.

|                       | Edycja        |
|-----------------------|---------------|
| Dodaj więcej          | Ręczne        |
| Kamera IP             | 192 168 10 96 |
| Protokół              | ONVIF -       |
| Port                  | 8899          |
| ID kamery             | 1 -           |
| Użytkownik            | admin         |
| Hasło                 |               |
| Zewnętrzna transmisja |               |
|                       |               |
|                       | OK Anuluj     |

Dodawanie kamer

W pierwszym polu zmieniamy opcję na "Ręczne" a następnie wpisujemy adres IP naszej kamery. Wybieramy protokół Onvif i zmieniamy port na 8899. Nazwa użytkownika to admin natomiast hasło nie jest ustawione (brak).

## 3. Status

Po poprawnym dodaniu kamery status połączenia powinien się zmienić na zielony.

| D7 | - | 192.168.10.96 | 1 | 1 | IP Camera 07 | - |
|----|---|---------------|---|---|--------------|---|
|    |   |               |   |   |              |   |

Status połączenia